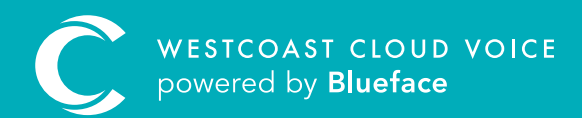

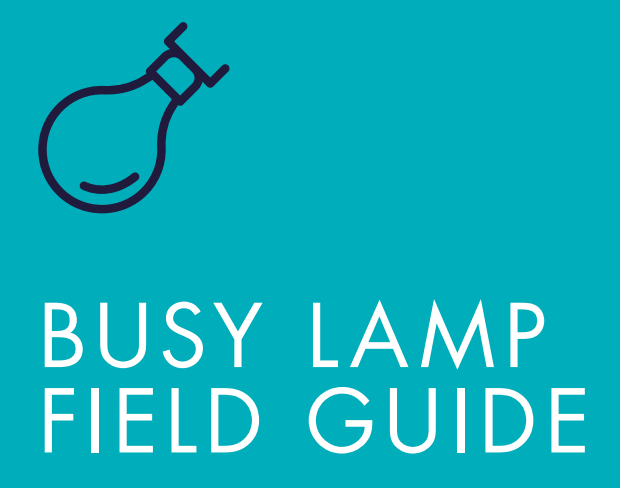

Version 1 – Updated: Monday, March 9th, 2020

## BUSY LAMP FIELD

Busy Lamp Field (BLF) monitors a line on another user's device and allows them to see when that line is on or receiving a call through a lamp indication on the sidecar of their phone.

Prior to beginning configuration, be aware of the following:

• BLF is only available for configuration on devices such as the HDV230, HDV330, HDV20, UT133, UT136 and UT248, that have integrated function keys or an added sidecar. Device button functions will not appear for incompatible devices.

BLF can also be used to monitor a parked call to identify if a call is held with a parked room.

| Blueface Control            |                                    |                            |                                 |                               |                 |          | - 6                                                                                                    | ə 🚺 |
|-----------------------------|------------------------------------|----------------------------|---------------------------------|-------------------------------|-----------------|----------|----------------------------------------------------------------------------------------------------|-----|
| Dashboard                   |                                    |                            |                                 |                               |                 |          |                                                                                                    |     |
| 4                           | 42<br>Users                        | 8                          | O<br>Contacts                   | ((ا                           | 1<br>Voicemails | 8        | 10<br>Devices                                                                                                    |     |
| Phote                       |                                    | - Income -                 | Amy McCabe - amy.mccabe         |                               | ~               | TOTAL    | CALLS                                                                                                    |     |
| Call History                |                                    |                            |                                 |                               |                 |          | )                                                                                                    |     |
| California<br>California    |                                    |                            |                                 |                               |                 |          |                                                                                                    |     |
| Numbers                     |                                    |                            |                                 |                               |                 |          |                                                                                                    |     |
| Malboors<br>E4              |                                    |                            |                                 |                               |                 |          |                                                                                                    |     |
| -                           |                                    |                            |                                 |                               |                 |          |                                                                                                    |     |
|                             |                                    |                            |                                 |                               |                 |          |                                                                                                    |     |
| 80<br>94/06/0000 74/06/0000 | 10/06/0000 31-06/2020 S1-06/2020 C | 11-06-0030 81-06-0030 81-0 | anden excentere excentere etcan | 1000 0000-0000 0000-0000 0000 | 0000 +1-92-9000 |          |                                                                                                    |     |
| Recent Calls                |                                    |                            |                                 | Recent Voicemail              | İs              |          |                                                                                                    |     |
| Date 4                      | From                               | 76                         | Ouration                        | Caller                        | Date 4          | Duration | Status                                                                                                    |     |
| 11 Jun 2020                 | guillauma honnai@bluafaca.co       | 015242680                  | 00/00/16                        | +443841754855                 | 9 Jun 2020      | 284      | Contraction of the local division of the local division of the loc |     |

2 Once you have done so, the Devices menu will populate. From here, click on the 'Edit' button, denoted by a pencil, beside the device you wish to configure to show the Edit Device section.

- **3** From here, select the **'Functions'** tab to begin configuring BLF.
- 4 Leave lines 1–4 for sending and transferring calls and begin configuring your device functions from line 5. Click on the **'Edit'** button beside the line you wish to configure.

## CONFIGURING BLF

1 Click on the **Phone** icon on the left navigation bar, followed by **Devices**.

| С | H Blueface Control                 |                        |                        |              |              | <b>• 0 Q</b> |
|---|------------------------------------|------------------------|------------------------|--------------|--------------|--------------|
| = | Edit Device                        |                        |                        |              |              |              |
| ŵ | B Back to the list                 |                        | Details                | Device Lines |              | Functions    |
| © |                                    | Device Button          | Functions              |              |              |              |
| * |                                    | Customize the function | s of device's buttons. |              |              |              |
| ç | HDV 130                            | Button 4               | Type II                | Param Value  | Display Name |              |
|   | PANASONIC KX-HDV130 Ø CR0023CRA216 | 1                      |                        |              |              |              |
|   |                                    |                        |                        |              |              |              |
| Ů |                                    |                        |                        |              |              | Cancel 😒     |
|   |                                    |                        |                        |              |              |              |
|   |                                    |                        |                        |              |              |              |
|   |                                    |                        |                        |              |              |              |
|   |                                    |                        |                        |              |              |              |
|   |                                    |                        |                        |              |              |              |
|   |                                    |                        |                        |              |              |              |

Clicking the **'Edit'** button beside the line you wish to configure displays the **Edit Device Button Functions** screen.

| С      | Bit Blueface Control                           |                                                                                                    | 0 | 0 |
|--------|------------------------------------------------|----------------------------------------------------------------------------------------------------|---|---|
| =<br>^ | Edit Device                                    | Edit Device Button Function: 1                                                                                                    |   |   |
| 0<br># |                                                | Choose a type:  BLP LINE Select Line from Device                                                                                                    |   |   |
|        | HDV 130<br>PANASORIC KX-HOVI38<br>CED023CRA216 | Shareh Devotes Q. Display Name Display Name Display Name Display Name Display Name                                                                                                    | P |   |
| 0      |                                                | PANLSONIC (X-HOV230     PANLSONIC (X-HOV230     P |   |   |
|        |                                                | Reconstruction     Reconstruction     Reconstr |   |   |
|        |                                                | E Owne     PANECONC KX-H07/133     Rev 130                                                                                                    |   |   |
|        |                                                |                                                                                                    |   |   |

- 1. Select the type of function you wish to configure; in this instance select BLF.
- 2. Select a device or line you wish to add as a BLF to the device you are configuring.
- **3.** Enter the name you wish to display for this BLF on your sidecar.
- 5 Click the **'Save >'** button to confirm and apply the BLF settings to your sidecar.

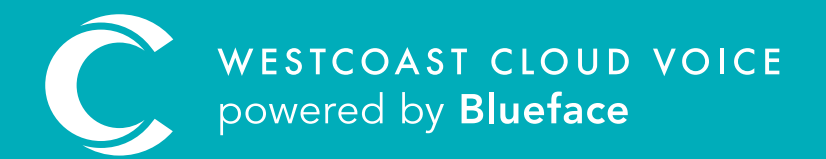

## USEFUL CONTACTS

To set up partner or customer accounts on Westcoast Cloud Voice portal please email: admin@westcoastcloud.co.uk

For sales info: **voice@westcoastcloud.co.uk**, or support: **support@westcoastcloud.co.uk**